#### 運動法セミナーご参加の操作方法

ご参加方法が、スマホ、または
 タブレットの方は、次ページから
 の内容を理解して、ご参加を
 お願いいたします。

ギャラリービュー(全員が均等に見える)

C Zoom ミーティング

– 🗗 🗙

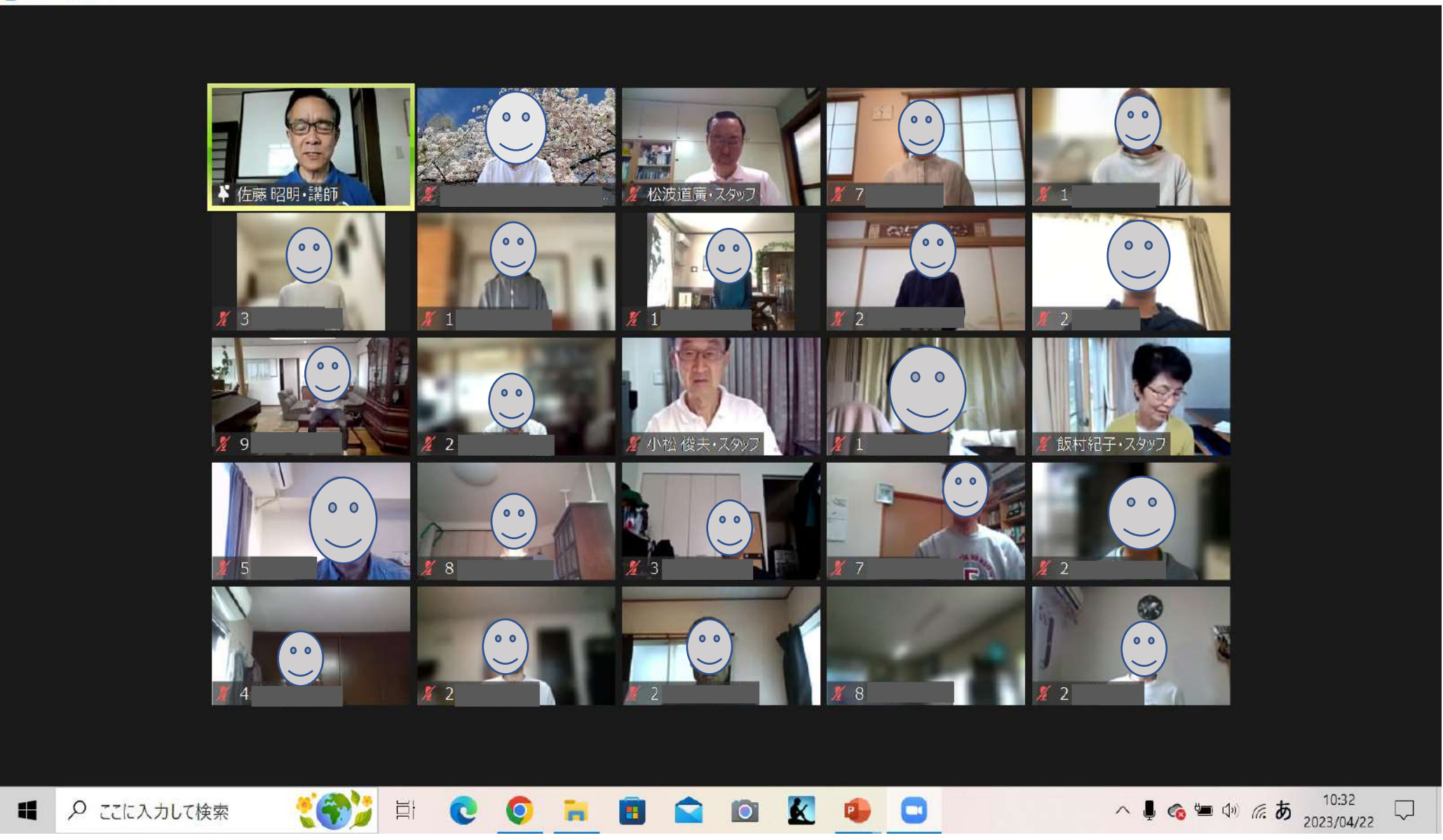

## スピーカービュー(発言者が拡大:こちらを選択)

🖸 Zoom ミーティング

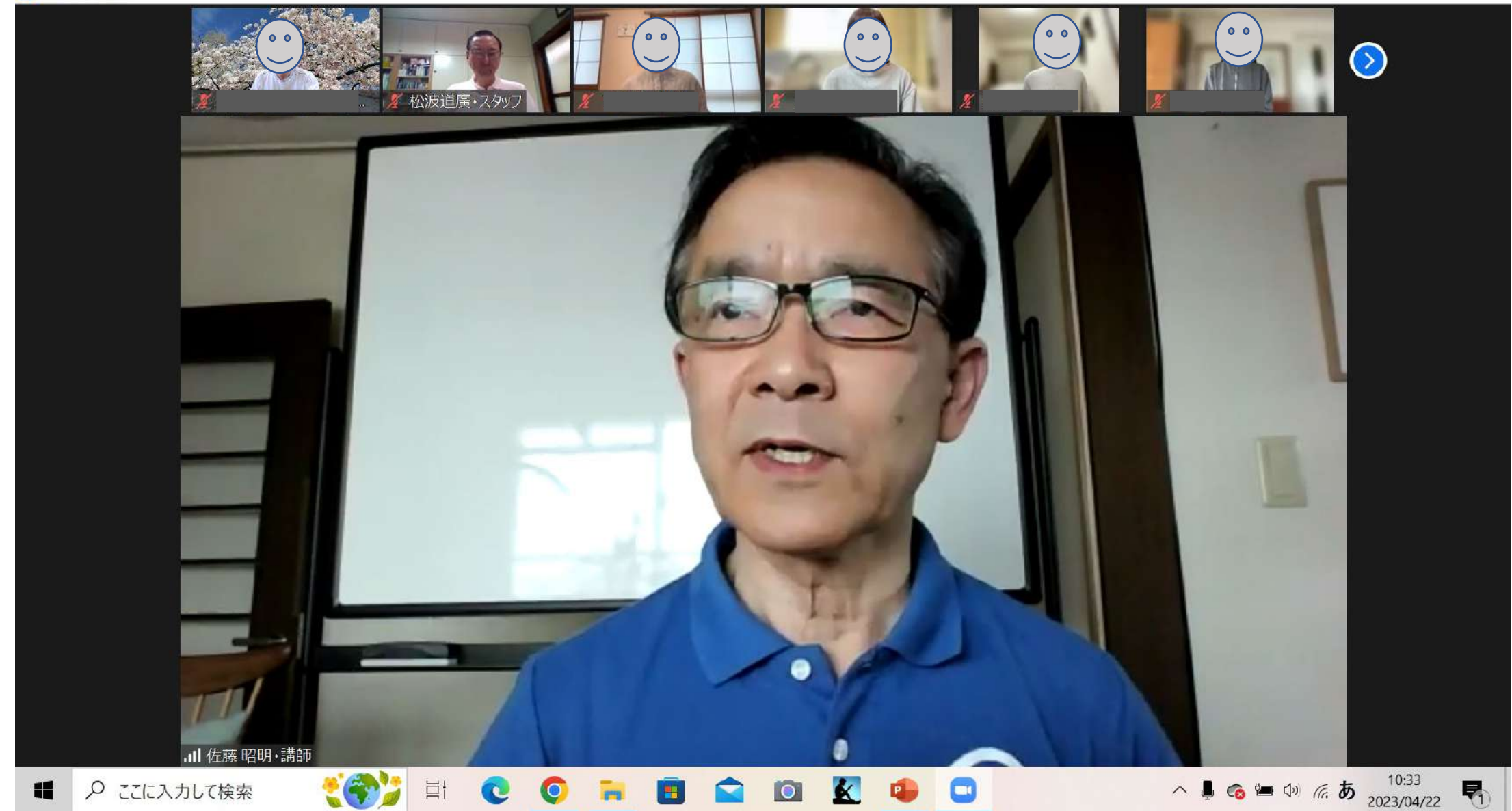

## ビューの切替 (スマホ)

・スマホの画面を 左にスワイプ

\*スワイプとは、 画面に指を置いて 任意の方向に 滑らせる動作です

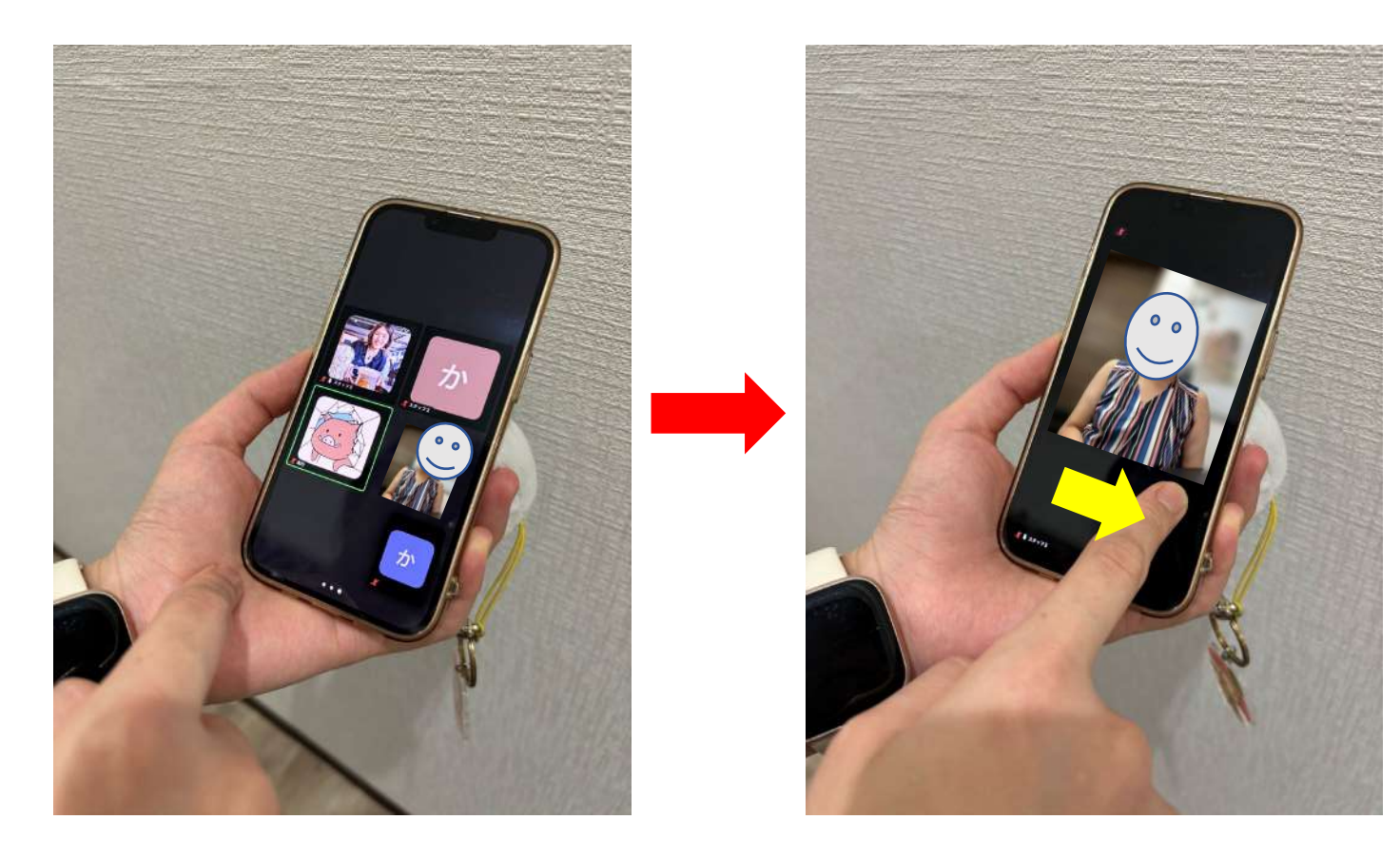

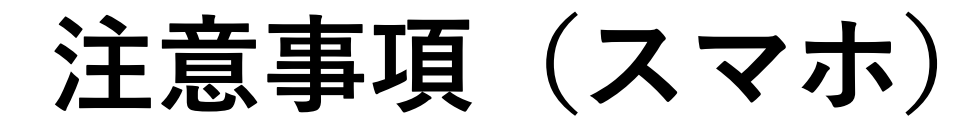

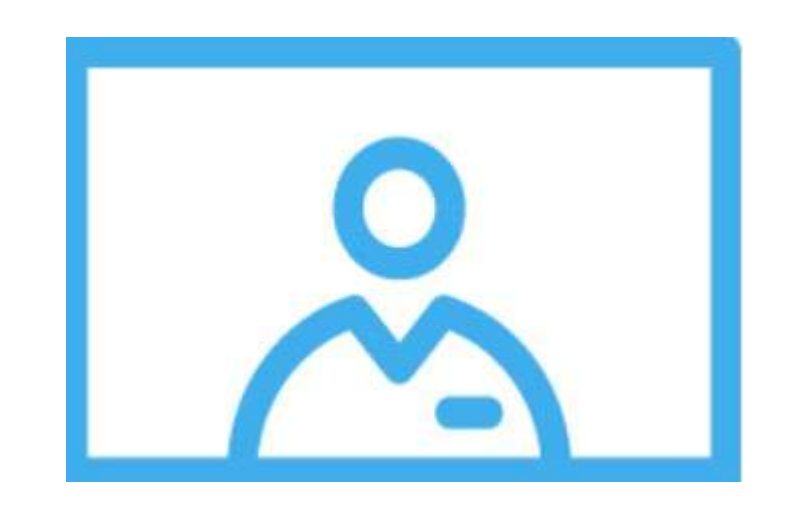

- ・自身の映像が常に映るようにしておく
- マイクは、スタッフからご案内するまで
  オフ(ミュート)とする

# 映像と音声のON/OFF (スマホ)

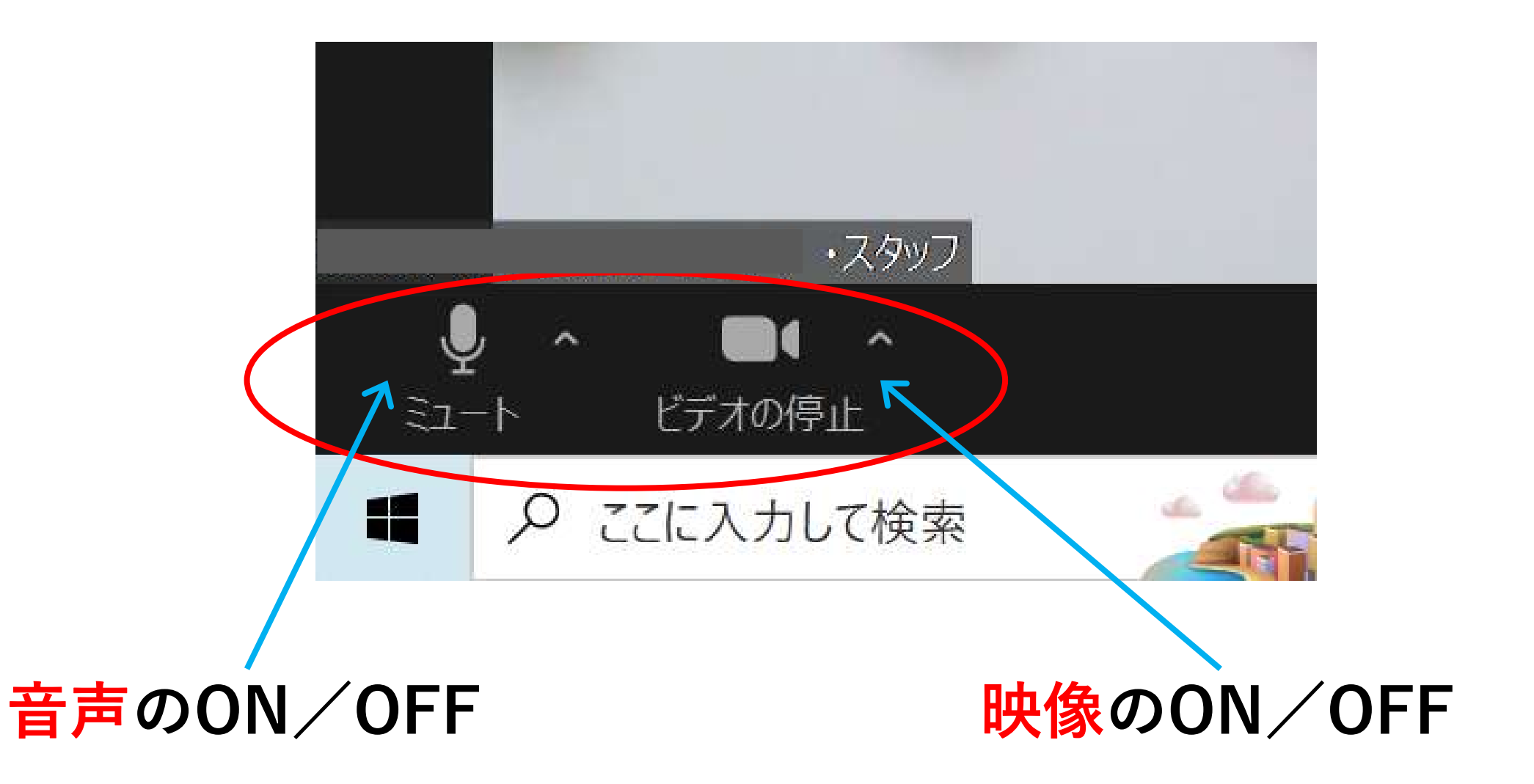

# 画面共有時の資料画面の拡大(スマホ)

- ・資料が小さいとき、
  拡大する
- 2本の指を画面に
  当て、指の間を
  広げる

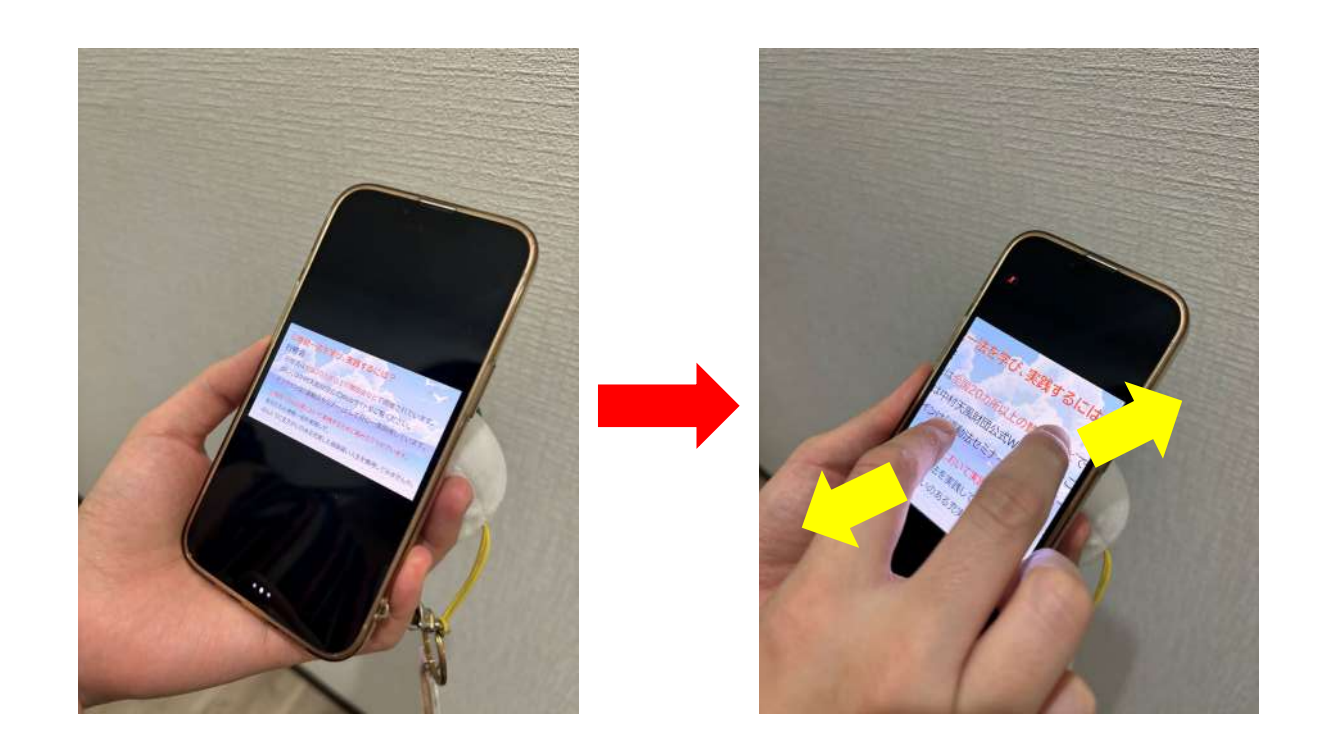